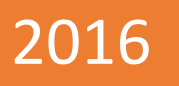

## **MANUAL PENGGUNA** APLIKASI SURAT KETERANGAN PENDAMPING IJAZAH

DOSEN WALI

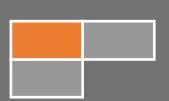

## RINGKASAN APLIKASI (APPLICATION SUMMARY)

Aplikasi Surat Keterangan Pendamping Ijazah (SKPI) merupakan aplikasi yang dibangun untuk membuat Surat Keterangan Pendamping Ijazah (SKPI) yang terintegrasi dengan Aplikasi Transkrip Akademik Kemahasiswaan (TAK) serta membutuhkan inputan justifikasi untuk mahasiswa yang akan diberikan oleh Kaprodi fakultas terkait. Aplikasi ini akan memfasilitasi mahasiswa untuk memilih nilai TAK yang dianggap terbaik dan akan dicetak di surat keterangan pendamping ijazah.

Surat Keterangan Pendamping Ijazah (SKPI) ini diterbitkan oleh Universitas Telkom berdasarkan Peraturan Presiden Republik Indonesia tentang Kerangka Kualifikasi Nasional Indonesia (KKNI) serta Peraturan Menteri yang mengatur penerbitan Ijazah, Transkrip Akademik, dan Surat Keterangan Pendamping Ijazah Pendidikan Tinggi, sebagai dokumen capaian pembelajaran untuk menyatakan kemampuan kerja, penguasaan pengetahuan dan sikap moral pemegangnya.

Surat Keterangan Pendamping Ijazah (SKPI) ini terdiri dari 5 komponen yaitu :

- 1. Identitas diri pemegang SKPI
- 2. Penyelenggara program
- 3. Keterampilan umum dan keterampilan khusus
- 4. Daftar sertifikasi, penghargaan dan aktivitas kemahasiswaan (Komponen yang diisikan oleh mahasiswa)
- 5. Rekomendasi posisi dalam pekerjaan

## LANGKAH-LANGKAH PENGGUNAAN APLIKASI

Sebelum menjalankan aplikasi, pastikan komputer Anda telah terhubung dengan internet. Selanjutnya, ikuti langkah-langkah berikut di bawah ini:

- 1. Pilih *Recommended Browser* sesuai dengan browser yang Anda miliki : (Firefox 3.6+, Google Chrome 5+, Opera 10.6+, Internet Explorer 9)
- 2. Isikan alamat URL i-Gracias (http://igracias.telkomuniversity.ac.id) pada kolom isian "URL Address" di browser Anda.
- 3. Login menggunakan akun igracias anda.
- 4. Pilih usergrou "Dosen Wali"
- 5. Plilih menu SKPI pada sisi kiria halaman awal dan pilih submenu "Cetak"

Berikut ini merupakan halaman bagi dosen wali untuk menyetujui pengajuan TAK terbaik yang akan di cetak pada SKPI. SKPI baru dapat di cetak jika dosen wali telah menyetujui pengajuan TAK terbaik oleh mahasiswa yang bersangkutan.

| <b>Т</b> <sup>SKPI</sup>                                    |                                                        | Untuk menyetujui beberapa                                              | 🤎 👼 - Dawam Dwi-                                                                                                    |
|-------------------------------------------------------------|--------------------------------------------------------|------------------------------------------------------------------------|----------------------------------------------------------------------------------------------------|
| Reranda                                                     | Print   Surat Keterangan Pendamping Ijazah             | pengajuan TAK terbaik ceklis<br>pada kolom ini                         |                                                                                                    |
| Cetak (<)                                                   | 🔳 Daftar SKPI                                          | lalu klik tombol "setujui".                                            | • ^ × 🔅                                                                                                    |
| Important Info Aplikasi ini masih dalam tahap pengembangan. | 🛩 Setujui                                              | FYI : Klik ton<br>mahasiswa s<br>tombol Setuju                         | nbol print preview untuk mengecek apakah bahasa yang disinakan oleh<br>udah sesuai dengan baik dan benar. Kemudian, centang kolohi Pilih dan klik<br>ui untuk menyetujuinya. Pastikan ada satu TAK dengan pillar kepem mpinan |
|                                                             | 10 v records per page                                  |                                                                        | Search (Press Enter).                                                                                                    |
|                                                             | No * NM ¢ Nama Mahasiswa                               | Angkatan                                                               | ≎ Fakultas ≎ Status ≎ 🗍 Preview                                                                                                    |
|                                                             | 2 1103110120 FAISAL RAHMAN<br>2 1103110121 NAILI SHOFA | 1112 S1 Teknik Informatika<br>1112 S1 Teknik Informatika               | INFORMATIKA Y C S X                                                                                                    |
|                                                             | Showing 1 to 2 of 2 entries                            |                                                                        | First Previous 1 Next Last                                                                                                    |
|                                                             | Tomb<br>previe<br>Tamp                                 | ool ini digunakan untuk<br>ew pengajuan SKPI.<br>ilan preview dapat di | Klik "ceklis" untuk<br>menyetujui pengajuan TAK                                                                                                    |
|                                                             | lihat o                                                | dihalaman berikutnya.                                                  | terbaik mahasiswa<br>Klik "silang" untuk menolak<br>pengajuan TAK terbaik<br>mahasiswa                                                                                                    |

Berikut ini merupakan preview pengajuan TAK terbaik.

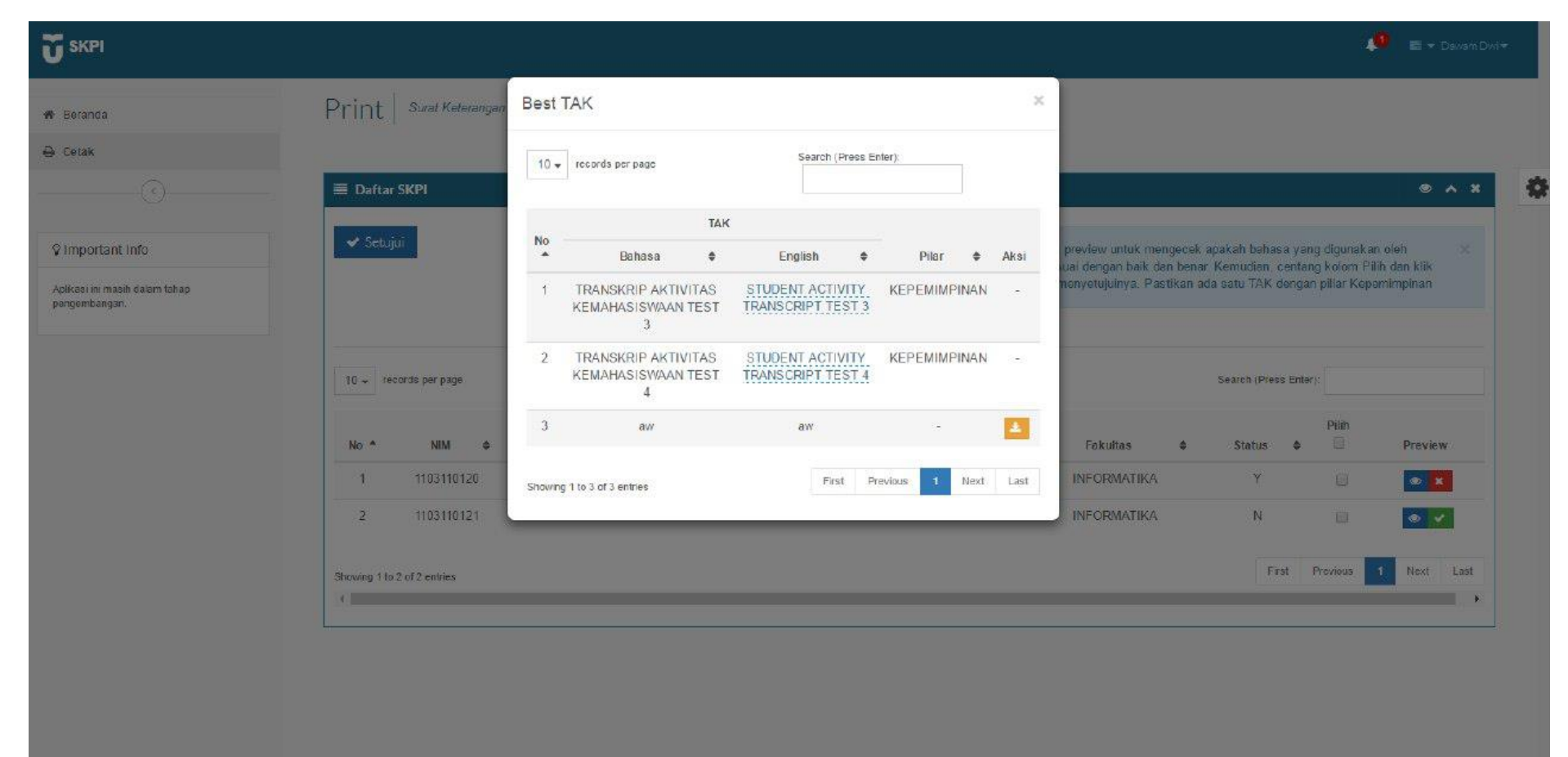